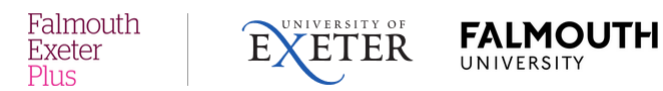

## Easy Vista Self-Service Portal

Visit <a href="https://servicedesk.fxplus.ac.uk">https://servicedesk.fxplus.ac.uk</a>

You will be presented with a **log in** screen (below).

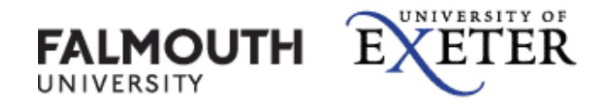

Sign in with your university username and password

| Username |  |
|----------|--|
|          |  |
| Password |  |
|          |  |

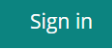

Log in using your usual username and password

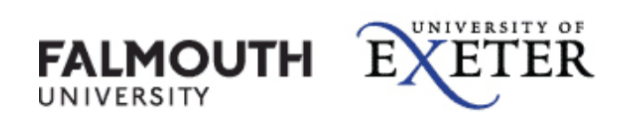

Sign in with your university username and password

| •••••• |  |
|--------|--|
|        |  |

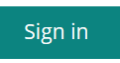

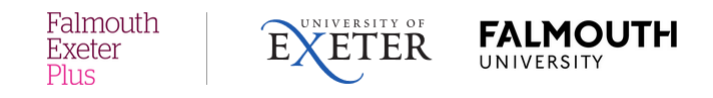

Once signed in, you should see the main **Home** page below:

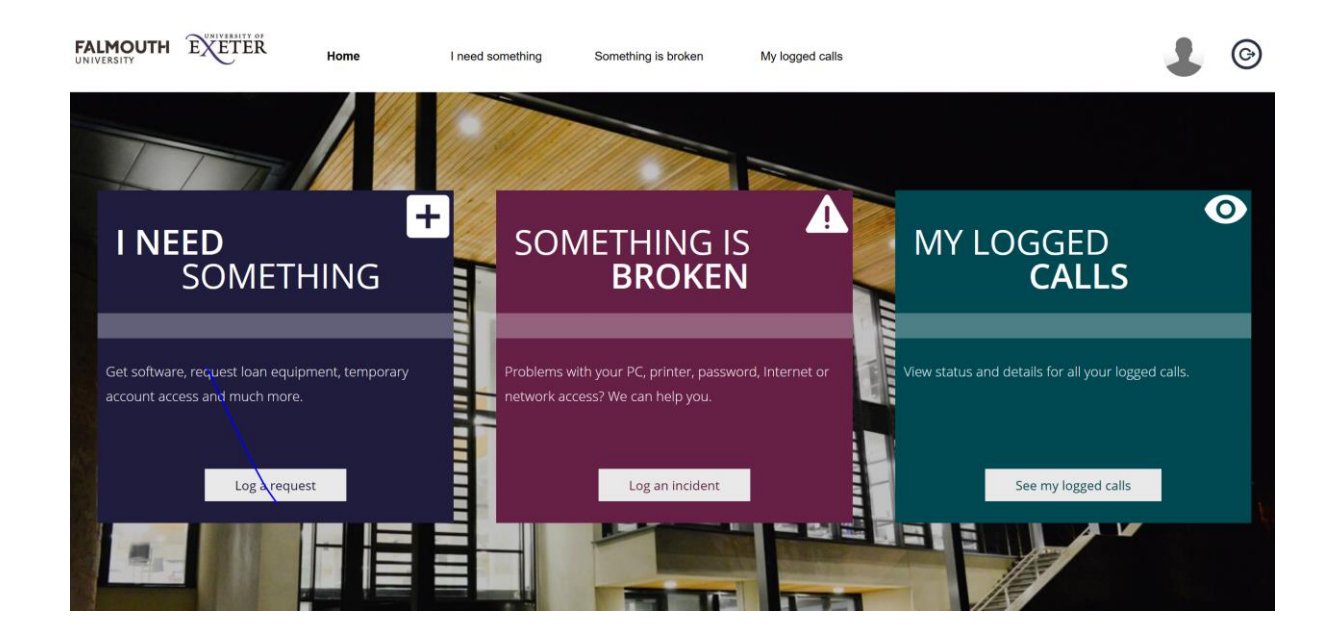

You can use the self-service portal to log new **incidents** and **service requests**, view the **status** of your logged calls and update as necessary.

If you would like to submit a new request for something, click on the **'I need something'** box. (An example service request may be: software to be installed/updated). You will see the screen below:

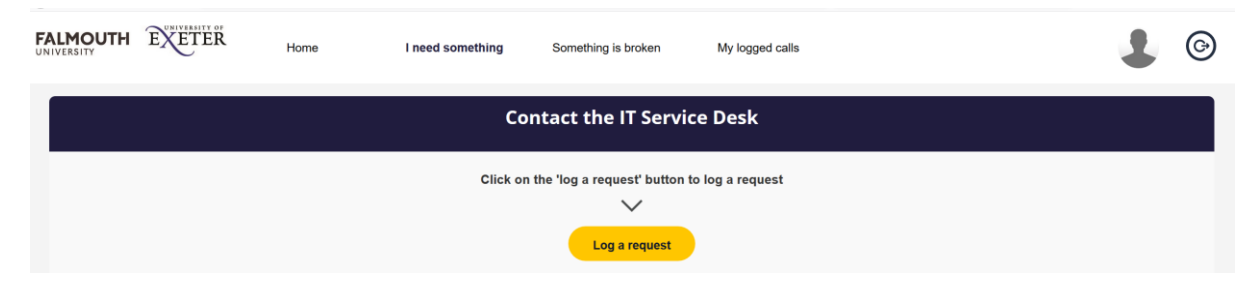

When you click on the yellow **'Log a request'** you will be presented with the box below:

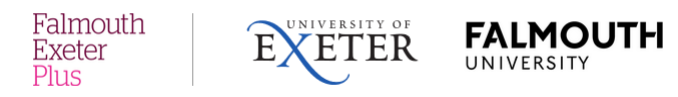

## Log a Request

| ame<br>you are submitting the service request on behalf of someone else, you can provide their details here. |           |
|----------------------------------------------------------------------------------------------------|-----------|
| immary                                                                                                    |           |
|                                                                                                    |           |
| ovide details of your request. *                                                                             |           |
| B I U & x₂ x² A • TI • ♥, ¶ • ≣ • ≡ ≡ ≡ ≡ ≡ ≦ ≦ ≦ • −<br>♡ C Ø № % ⊞ «> ₽*                                   |           |
|                                                                                                    |           |
|                                                                                                    |           |
|                                                                                                    |           |
| dd Attachments                                                                                               |           |
|                                                                                                    |           |
|                                                                                                    | Ok Cancel |

Complete the details as necessary and click on **OK** to submit your request.

If you would like to log an incident, go back to the main **Home** page, and click on **'Something is Broken'.** Examples of incidents may be: PC or printer not working, email problems, logging in etc.

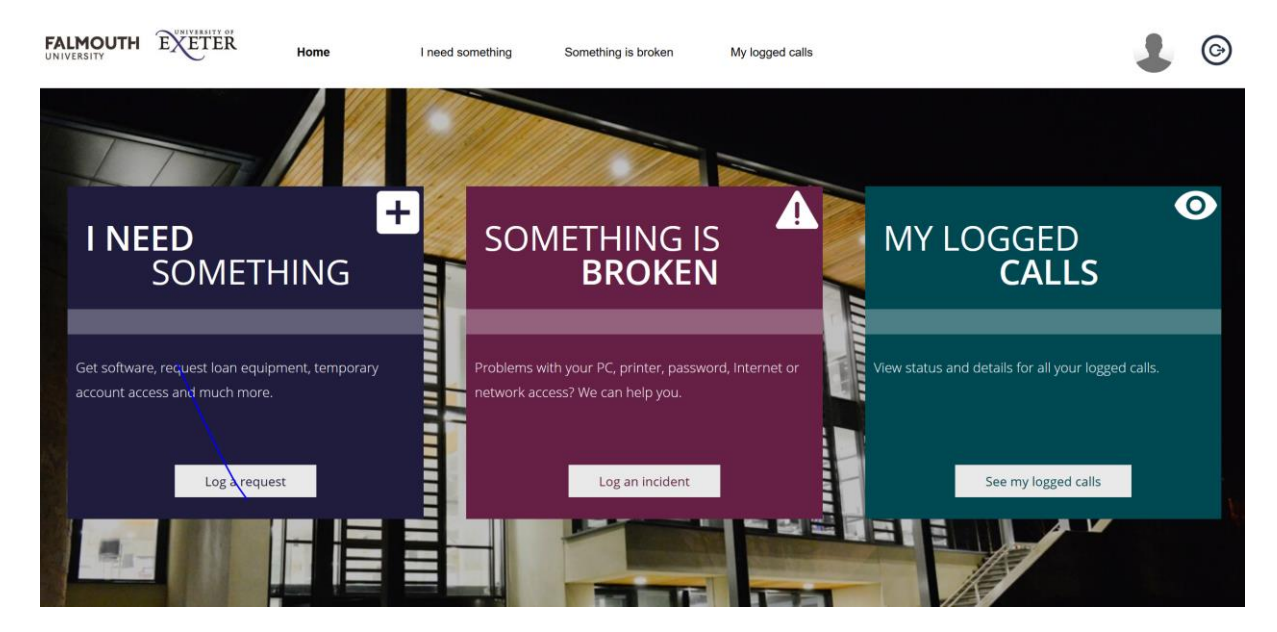

| Falmouth<br>Exeter<br>Plus                                                  |  | EXETER | FALMOUTH<br>UNIVERSITY  |  |  |  |  |  |  |
|-----------------------------------------------------------------------------|--|--------|-------------------------|--|--|--|--|--|--|
|                                                                             |  | Conta  | act the IT Service Desk |  |  |  |  |  |  |
| Click on the 'log an incident' button to log an incident<br>Log an incident |  |        |                         |  |  |  |  |  |  |

When you click on the yellow **'Log an incident'** button, you will be presented with the box below.

| -80      |         |                          |         | •                     |         |       |         |        |         |        |          |      |        |        |      |   |  |   |   |  |
|----------|---------|--------------------------|---------|-----------------------|---------|-------|---------|--------|---------|--------|----------|------|--------|--------|------|---|--|---|---|--|
| Name     | •       |                          |         |                       |         |       |         |        |         |        |          |      |        |        |      |   |  |   |   |  |
| Updat    | e the o | detail                   | s belov | v of yo               | u are   | repor | ting th | e inci | dent or | ı beha | alf of s | omeo | ne els | e. *   |      |   |  |   |   |  |
| Prisk    | , Gem   | ma                       |         |                       |         |       |         |        |         |        |          |      |        |        |      |   |  | 8 |   |  |
| Urgen    | icy *   |                          |         |                       |         |       |         |        |         |        |          | You  | r Devi | ce Det | ails |   |  |   |   |  |
| 2 - N    | ledium  | n                        |         |                       |         |       |         |        | 8       | )      |          |      |        |        |      |   |  |   | 8 |  |
| Sumn     | nary    |                          |         |                       |         |       |         |        |         |        |          |      |        |        |      |   |  |   |   |  |
| Provid   | le a br | ief su                   | mmary   | of yo                 | ur issu | . *   |         |        |         |        |          |      |        |        |      |   |  |   |   |  |
|          |         |                          |         |                       |         |       |         |        |         |        |          |      |        |        |      |   |  |   |   |  |
| Detail   | s       |                          |         |                       |         |       |         |        |         |        |          |      |        |        |      |   |  |   |   |  |
| Provid   | le deta | ails of                  | your is | ssue. *               |         |       |         |        |         |        |          |      |        |        |      |   |  |   |   |  |
| В        | I       | $\underline{\mathbf{U}}$ | S       | <b>x</b> <sub>2</sub> | x²      | A۰    | Ti ▪    | ۵,     | ¶-      | ≣∙     |          | ≣    | •      | Ì      | 66-  | - |  |   |   |  |
| Ċ        | C       |                          |         | Q                     |         |       | 2       |        |         |        |          |      |        |        |      |   |  |   |   |  |
|          |         |                          |         |                       |         |       |         |        |         |        |          |      |        |        |      |   |  |   |   |  |
|          |         |                          |         |                       |         |       |         |        |         |        |          |      |        |        |      |   |  |   |   |  |
|          |         |                          |         |                       |         |       |         |        |         |        |          |      |        |        |      |   |  |   |   |  |
|          |         |                          |         |                       |         |       |         |        |         |        |          |      |        |        |      |   |  |   |   |  |
|          |         |                          |         |                       |         |       |         |        |         |        |          |      |        |        |      |   |  |   |   |  |
|          |         |                          |         |                       |         |       |         |        |         |        |          |      |        |        |      |   |  |   |   |  |
|          |         | mont                     | c       |                       |         |       |         |        |         |        |          |      |        |        |      |   |  |   |   |  |
| 0.d.d. 0 | ff achi |                          |         |                       |         |       |         |        |         |        |          |      |        |        |      |   |  |   |   |  |

Complete the details as necessary and click on **OK** to **submit**.

You can also check the status of your logged calls and provide any updates through the self-service portal.

To do this, click on the **'My logged calls'** button on the home page.

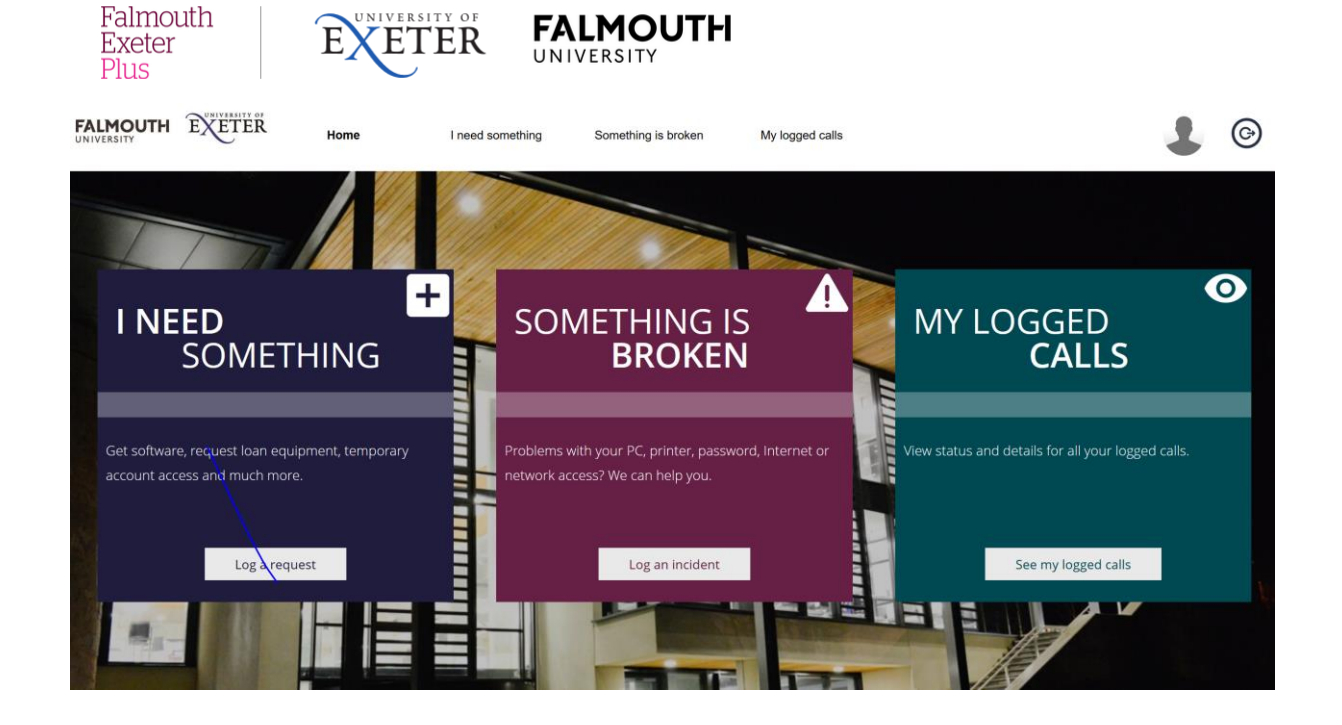

You will be taken to a screen which lists all of your logged incidents and service requests.

| FALMOUTH<br>UNIVERSITY | EXETER | Home        | I need something | Something is broken        | My logged calls |              | 1 | 6 |
|------------------------|--------|-------------|------------------|----------------------------|-----------------|--------------|---|---|
|                        |        |             |                  | My logged calls            | ;               |              |   |   |
|                        |        | My requests |                  |                            |                 | My incidents |   |   |
|                        |        |             | R                | equests in Progress All Re | equests         |              |   |   |
|                        |        |             |                  | No request found.          |                 |              |   |   |
|                        |        |             |                  |                            |                 |              |   |   |

| Falmouth<br>Exeter<br>Plus                    | <b>FALMO</b><br>UNIVERSITY | UTH                                           |  |
|-----------------------------------------------|----------------------------|-----------------------------------------------|--|
|                                               | My Inci                    | dents                                         |  |
| My Requests                                   |                            | My Incidents                                  |  |
|                                               | Issues in Progres          | ss All Issues                                 |  |
| 28/09/2018 10:38:06                           | INC006715                  | 01/02/2019 10:36:14 INC019287                 |  |
| <b>_Submitted via Portal</b><br>Description : |                            | <b>_Submitted via Portal</b><br>Description : |  |
| Target Resolution : 01/10/2018 09:38:06       | More info                  | Target Resolution : 04/02/2019 09:36:14       |  |

You can click on the **'my requests'** or **'my incidents'** options to view more details.

From this page, you can also navigate back to the **Home** page

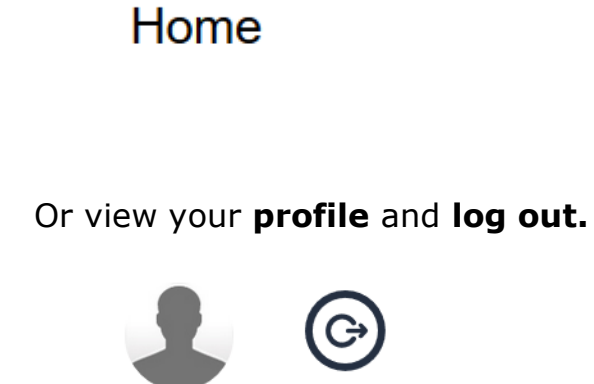

If you have any problems using the Easy Vista Self-Service Portal, please contact the Service Desk:

Email: <a href="mailto:servicedesk@fxplus.ac.uk">servicedesk@fxplus.ac.uk</a>

Telephone: 01326 213822 (Ext: 3822).